## IE Mode Set-Up for Edge

1. Open Microsoft Edge. Make sure https://www.rxsystem.com is in the address bar.

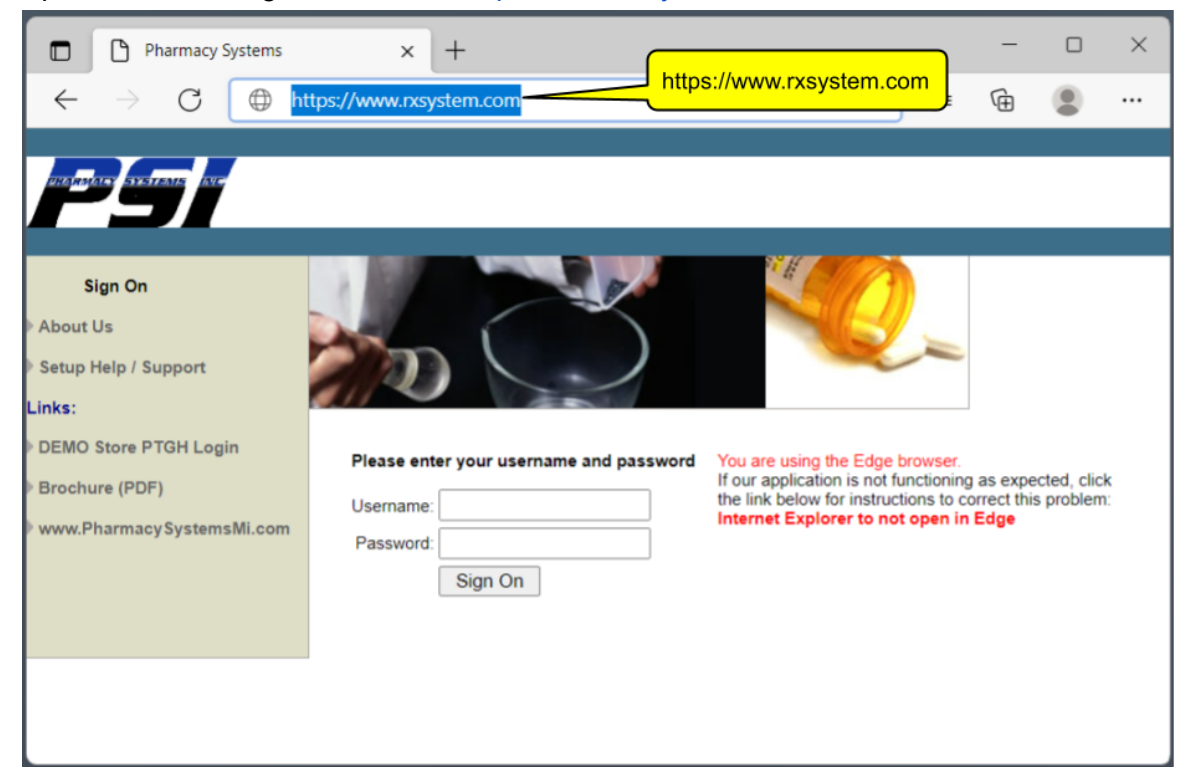

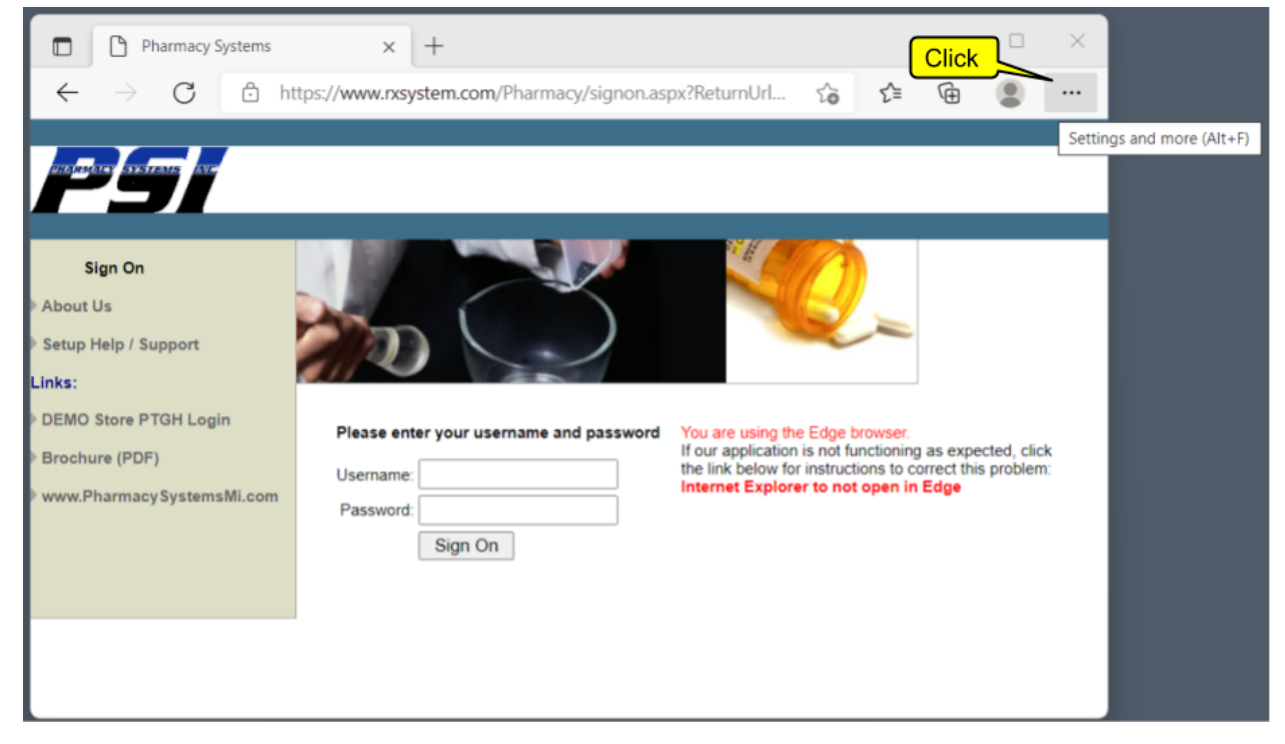

3. On the menu that pops up, click Settings.

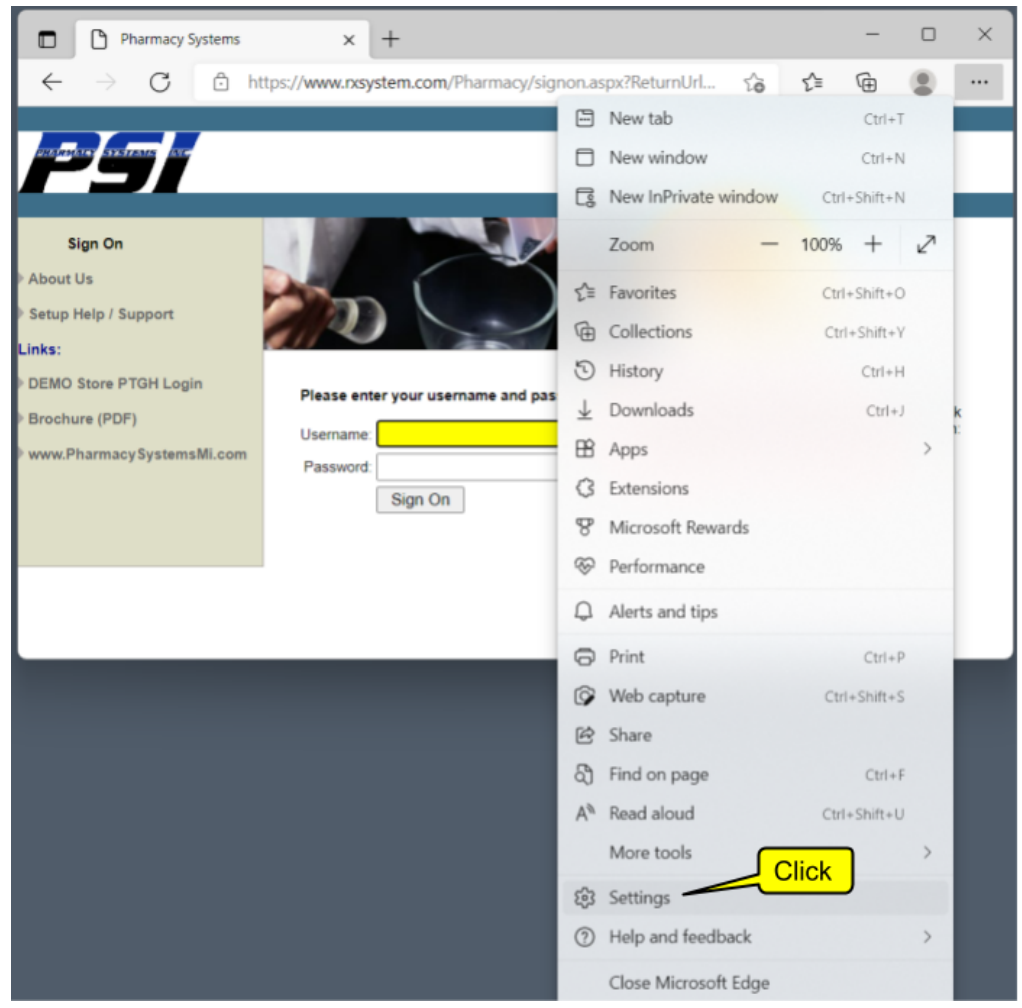

From the Settings menu, 1) Click "Default Browser". 2) To the right of "Allow sites to be reloaded in Internet Explorer mode (IE mode)", click the dropdown button. 3) Change this setting to "Allow".

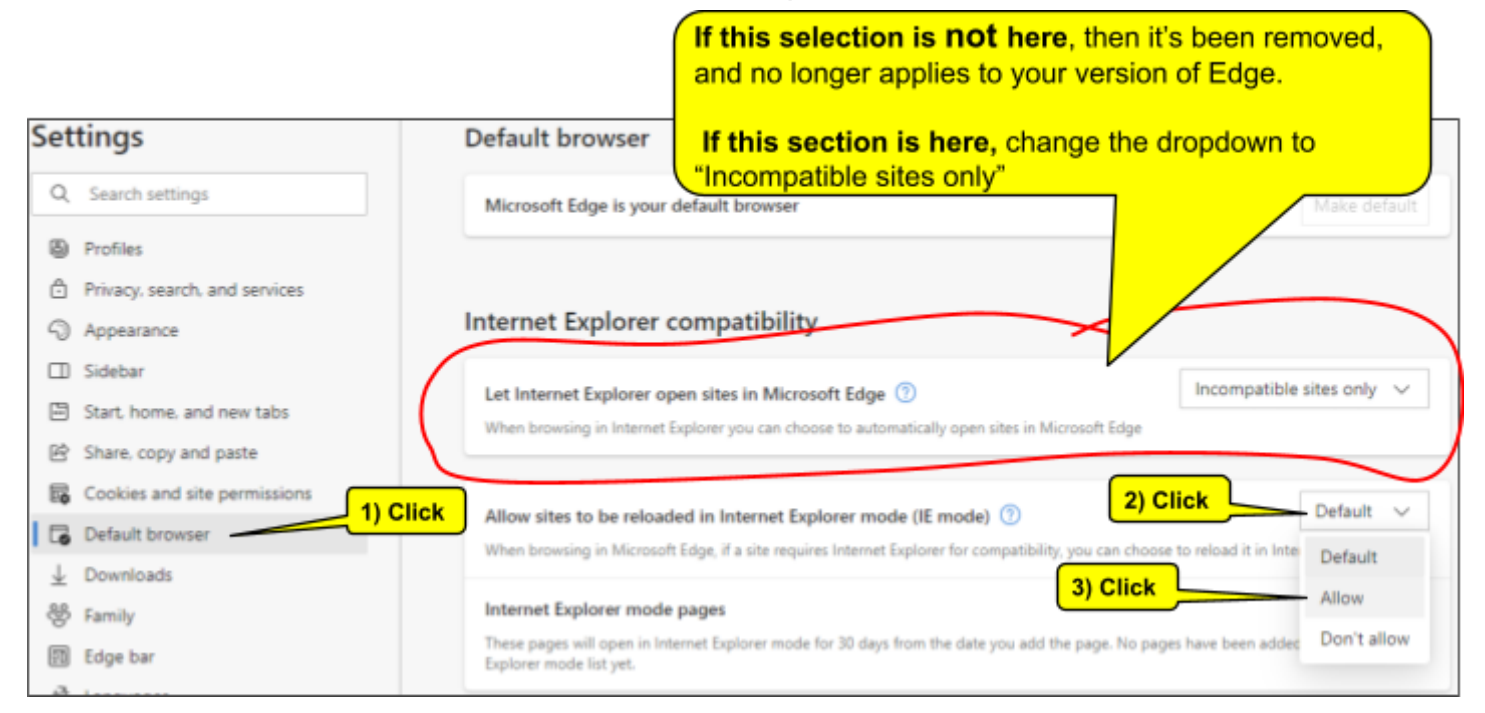

## 5. If you see a new button that says "**Restart**", then click it.

| Settings                      | Default browser                                                                                                    |
|-------------------------------|----------------------------------------------------------------------------------------------------|
| Q Search settings             | Microsoft Edge is your default browser Make default                                                                                                    |
| Profiles                      |                                                                                                    |
| Privacy, search, and services |                                                                                                    |
| Appearance                    | Internet Explorer compatibility                                                                                                    |
| ]] Sidebar                    |                                                                                                    |
| Start, home, and new tabs     | Let Internet Explorer open sites in Microsoft Edge (2) Incompatible sites only V                                                                             |
| Share, copy and paste         | when provising in internet Explorer you can choose to automatically open sites in Microsoft Edge                                                             |
| Cookies and site permissions  |                                                                                                    |
| Default browser               | Allow sites to be reloaded in Internet Explorer mode (IE mode) ()                                                                                            |
| Downloads                     | when browsing in wicrosoft buge, if a site requires internet explorer for compatibility, you can choose to reload it in internet explorer mode               |
| β Family                      | For this setting change to take effect, restart your browser                                                                                                 |
| B Edge bar                    | Internet Explorer mode pages Click Add                                                                                                    |
| ी Languages                   | These pages will open in Internet Explorer mode for 30 days from the date you add the page. No pages have been added to the Internet Explorer mode list yet. |
| Printers                      |                                                                                                    |

6. Exit the Setting tab by clicking the "X" in the upper right corner of the Settings tab.

| G                        | Pharmacy Systems X            | test Settings         | Close tab (Ctrl+W)                                 |                                                                                                    | ~             | DIA              | G          |            |      |
|--------------------------|-------------------------------|-----------------------|----------------------------------------------------|----------------------------------------------------------------------------------------------------|---------------|------------------|------------|------------|------|
| Set                      | tings                         | Click                 | t browser                                          |                                                                                                    | 10            | Q   J=           | Æ          | 0.0        | ě    |
| Q                        | Search settings               | Microso               | oft Edge is your default browser                   |                                                                                                    |               |                  |            |            | sult |
| 0                        | Profiles                      |                       |                                                    |                                                                                                    |               |                  |            |            |      |
| Ô                        | Privacy, search, and services |                       |                                                    |                                                                                                    |               |                  |            |            |      |
| 9                        | Appearance                    | Interne               | t Explorer compatibility                           | 1                                                                                                    |               |                  |            |            |      |
|                          | Sidebar                       |                       |                                                    |                                                                                                    |               | Incompat         | ible rite  | r only     | -    |
|                          | Start, home, and new tabs     | Let Inte<br>When bro  | owsing in Internet Explorer you can cho            | ort Edge ())<br>ose to automatically open sites in Microsoft E                                                   | dae           | meempar          | aute sive  | is only    | ÷    |
| ß                        | Share, copy and paste         |                       | energy in manner experies you can since            | and the second second second second second second second second second second second second second second second | -9-           |                  |            |            |      |
| 5                        | Cookies and site permissions  |                       |                                                    |                                                                                                    |               |                  |            | Allow      |      |
| 6                        | Default browser               | Allow si<br>When bro  | owsing in Microsoft Edge, if a site requir         | sorer mode (IE mode) 🕖                                                                                           | choose to rel | oad it in Intern | et Explore | er mode    |      |
| $\underline{\downarrow}$ | Downloads                     |                       |                                                    | , , , , , , , , , , , , , , , , , , , ,                                                                          |               |                  |            |            |      |
| 촹                        | Family                        | Internet              | t Explorer mode pages                              |                                                                                                    |               |                  |            | 1          | ٨dd  |
| 11                       | Edge bar                      | These pa<br>mode list | iges will open in Internet Explorer mode<br>t yet. | for 30 days from the date you add the page.                                                                      | No pages have | e been added t   | o the Inte | ernet Expl | orer |
| β                        | Languages                     |                       |                                                    |                                                                                                    |               |                  |            |            |      |
| 0                        | Printers                      |                       |                                                    |                                                                                                    |               |                  |            |            |      |
|                          | System and performance        |                       |                                                    |                                                                                                    |               |                  |            |            |      |
| C                        | Reset settings                |                       |                                                    |                                                                                                    |               |                  |            |            |      |
|                          | Phone and other devices       |                       |                                                    |                                                                                                    |               |                  |            |            |      |
| Ŕ                        | Accessibility                 |                       |                                                    |                                                                                                    |               |                  |            |            |      |
| 9                        | About Microsoft Edge          |                       |                                                    |                                                                                                    |               |                  |            |            |      |
|                          |                               |                       |                                                    |                                                                                                    |               |                  |            |            |      |
|                          |                               |                       |                                                    |                                                                                                    |               |                  |            |            |      |

7. You should be back to your original RxSystems tab. Click the "**Reload tab in Internet Explorer mode**" ( **()** ) icon to the right of the address bar.

|                   | C Ph         | armacy | Systems | ×              | +                 |         |       |            |           |            |                       | -          |             | ×         |                 |
|-------------------|--------------|--------|---------|----------------|-------------------|---------|-------|------------|-----------|------------|-----------------------|------------|-------------|-----------|-----------------|
| $\leftarrow$      | С            | ଜ      | Ô       | https://www.na | system.com/Phar   | 0       | Aø    | ĩô         | G         | £≞         | Ē                     | æ          |             |           |                 |
|                   |              |        |         |                |                   |         |       |            |           |            |                       | Rel        | load tab i  | n Interne | t Explorer mode |
| and toward        |              |        |         |                |                   |         |       |            |           | Click      | <u>(</u>              |            |             |           |                 |
| Sig               | n On         |        |         |                |                   | V       | 8     |            | 46        | 0          |                       |            |             |           |                 |
| About Us Setup He | s<br>Np / Su | pport  |         | 272            |                   | )       | )     |            |           | Z          | -                     |            |             |           |                 |
| Links:            |              |        |         |                |                   |         |       |            |           |            |                       |            |             |           |                 |
| DEMO St           | lore PT      | GH Lo  | jin     | Please en      | ter your username | and pas | sword | You are    | using the | e Edge t   | browser.<br>unctionin | o as exp   | ected, cliq | sk        |                 |
| Brochure          | e (PDF)      |        |         | Username       | :                 |         | ]     | the link l | below for | r instruct | tions to o            | orrect the | is probler  | n:        |                 |
| www.Pha           | irmacy       | Systen | sMi.con | Password       | :                 |         | ]     | internet   | Capitore  |            | c open n              | Logo       |             |           |                 |
|                   |              |        |         |                | Sign On           |         |       |            |           |            |                       |            |             |           |                 |
|                   |              |        |         |                |                   |         |       |            |           |            |                       |            |             |           |                 |

8. Your RxSystem page will reload. The Internet Explorer logo ( ) will now appear on the left side of the tab. The "This page is open in Internet Explorer mode" settings box will open. If the "Open this page in Internet

| Explorer mode next time" selector is off ( | $\bullet$ | ), click it, so it's on ( | $\bigcirc$ | ) |
|--------------------------------------------|-----------|---------------------------|------------|---|
|--------------------------------------------|-----------|---------------------------|------------|---|

|                        | $\begin{array}{c c} \bullet & \bullet \\ \bullet & \bullet \\ \leftarrow & \to & \bullet \\ \end{array}$ | Systems × +                                                                                                    |
|------------------------|----------------------------------------------------------------------------------------------------|----------------------------------------------------------------------------------------------------|
| Internet Explorer logo | PSI                                                                                                    | This page is open in Internet Explorer<br>mode<br>Most pages work better in Microsoft Edge, For                                                                         |
|                        | Sign On<br>About Us<br>Setup Help / Support                                                              | security reasons, we recommend you leave this mode<br>as soon as you're done browsing this page.<br>Learn more<br>Open this page in Internet Explorer mode<br>next time |
|                        | Links:                                                                                                   | Manage Done                                                                                                    |
|                        | DEMO Store PTGH Log                                                                                      |                                                                                                    |
|                        | Brochure (PDF)                                                                                           | Compatibility Mode: IE(Unknown)                                                                                                    |
|                        | www.PharmacySystem                                                                                       | n 🕞 Protected Mode: On                                                                                                    |
|                        |                                                                                                    | Zone: Invalid                                                                                                    |

9. Click Done to close the settings box.

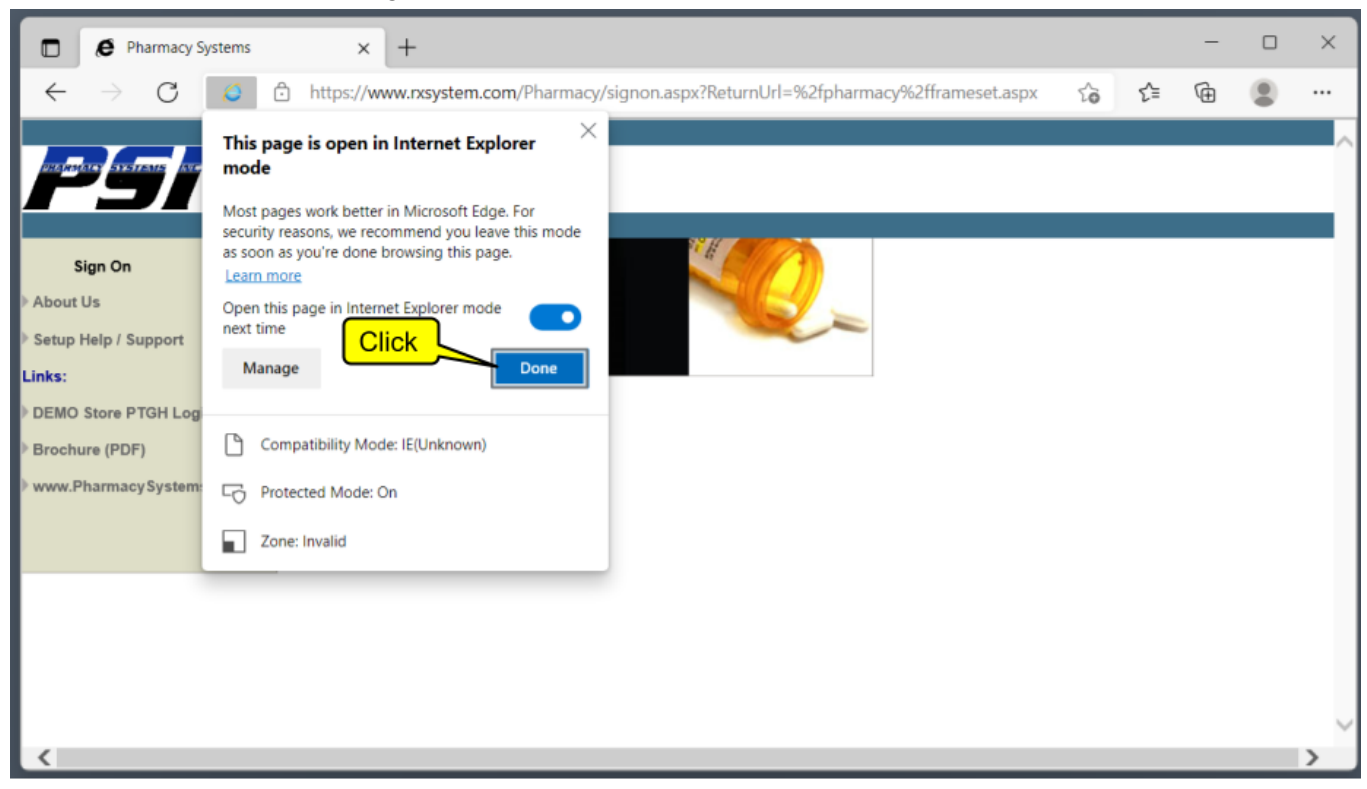

10. For the next 30 days, every time you open the Edge browser to go to the RxSystem Sign On page, you'll get a message at the top telling you, "You're in Internet Explorer mode....". You can click the "X" box on the right end of this message to clear the message. After 30 days, you'll need to go through these settings again.

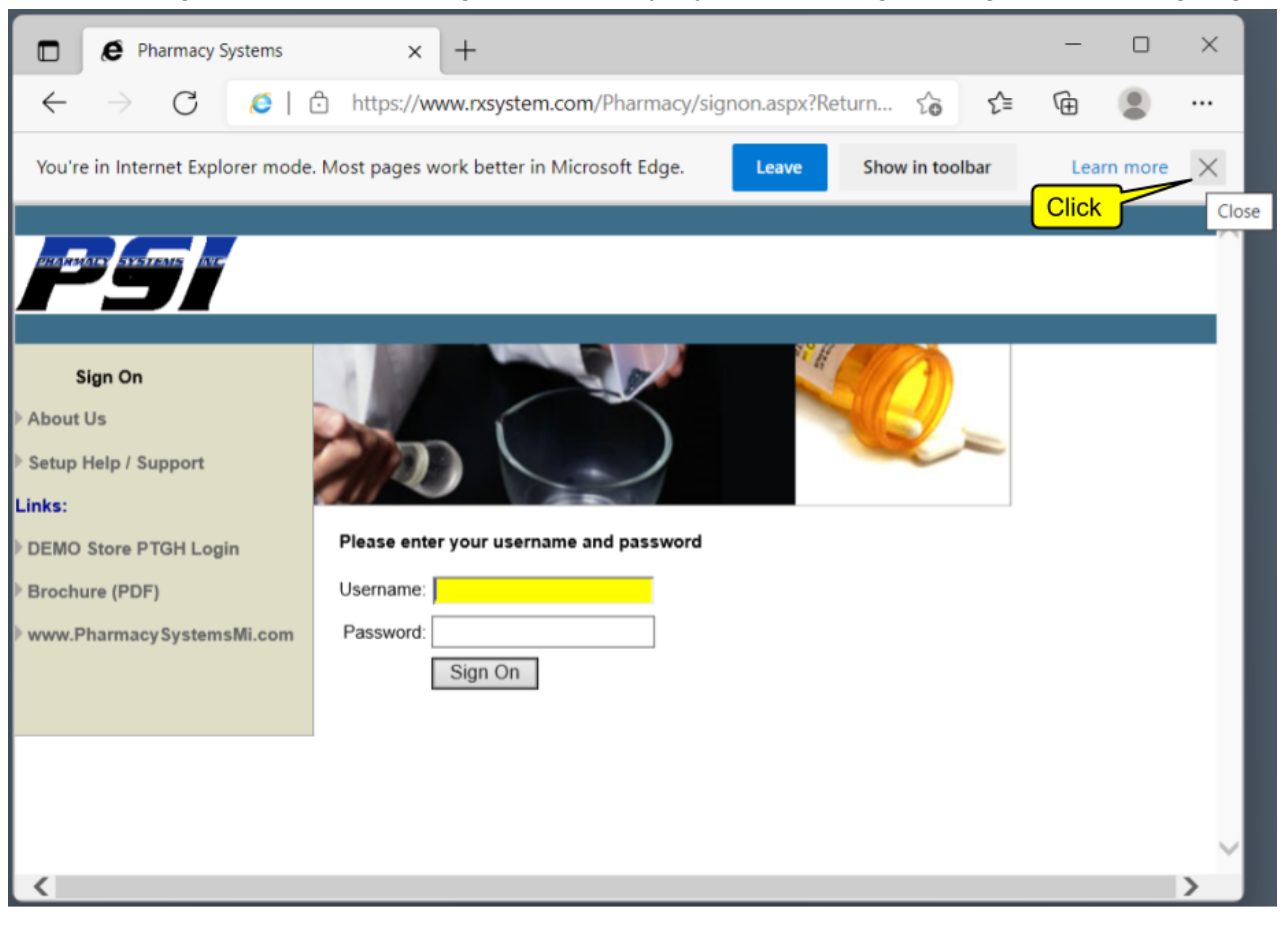